مرکز آموزشهای آزاد و مجازی دانشگاه کوثر بجنورد

درصور تیکه نام دانشجو در لیست اسامی دانشجوها نباشد چه باید کرد؟

اسامی دانشجویان در دو مرحله وارد سیستم میشود مرحله اول بعد از پایان بازه انتخاب واحد و مرحله دوم بعد از پایان بازه حذف و اضافه میباشد. چنانچه بعداز چند روز از پایان این دو مرحله نام دانشجو وارد سیستم نشده باشد باید به بخش تماس با پشتیبان مراجعه و مشکل خود را بیان کند. برای اینکار مراحل زیر را طی نمایید.

## Image: Serie Serie Seri

ابتدا وارد سایت دانشگاه شوید. (KUb.ac.ir)

adation and a series

در بالا سمت چپ گزینه "ورود به سامانه" را انتخاب نمایید.

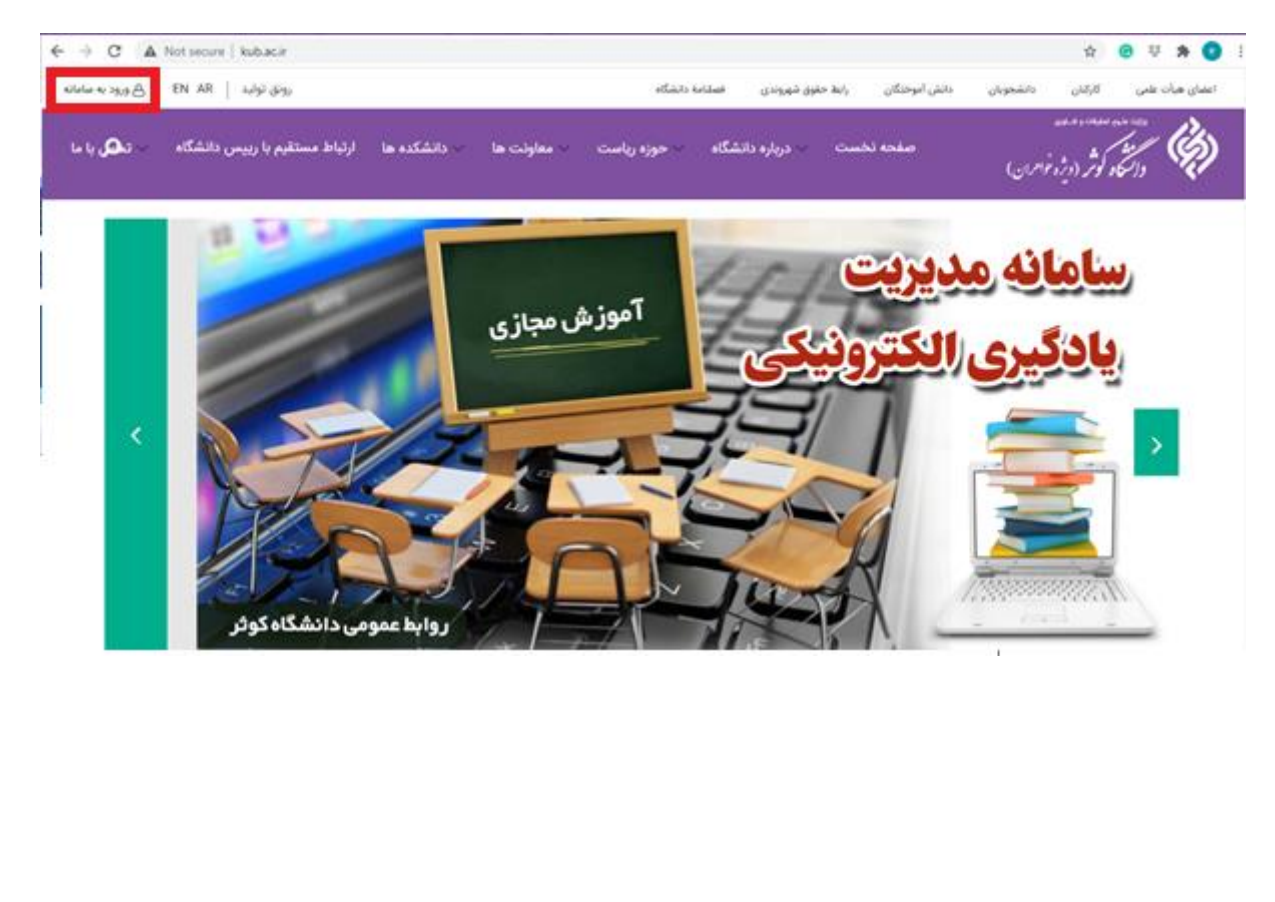

|                                                                               | ب کنید.                                          | ا مسئولين" را انتخا                              | ر پنجره باز شده گزینه "ارتباط با                                                     |
|-------------------------------------------------------------------------------|--------------------------------------------------|--------------------------------------------------|--------------------------------------------------------------------------------------|
| تماس با ما<br>گرمی خواهید مسئولین<br>تقیم حرف شما را بشتود<br>اینجا وارد شوید | درخواست ها<br>ست های خود را<br>پیدی پیکیری<br>پد | ردیابی نامه و درخواه<br>نامه ها و درخواه<br>نمان | ورود به سامانه<br>وروذ به سامانه با کاربری کارمند<br>۱۰ استاد ، دانشجو و سایر        |
|                                                                               |                                                  |                                                  | پرداخت های متفرقه<br>امکان پرداخت های انگترونیکی<br>متفرقه با کارت های شتاب<br>بانکی |
|                                                                               |                                                  | ط شويد.                                          | ای اعلام مشکل وارد بخش مرتبط                                                         |
|                                                                               |                                                  | ىسئولين                                          | ارتباط با ه                                                                          |

🗹 درخواست از حوزه ریاست اعلام مشکلات سامانه آموزش مجازی <mark>ویژه اساتید</mark> (جهت پاسخگویی اطلاعات تماس خود را وارد کنید)

در پنجره باز شده مشکل خود را در بخش "موضوع پیام" و شرح مختصری از آن را در "متن پیام" وارد نمایید. سپس شماره تماس خود را (به انگلیسی) در "شماره مویابل" وارد کنید.

|   | ام : درخواست شاما با کدرهگیری 389306 و رمز عبور 37741615 میباشد | مشخصات بی            |
|---|-----------------------------------------------------------------|----------------------|
|   | مشكل ورود به سامانه آموزش مجازي                                 | موضوع پيام :         |
|   |                                                                 | متن پیام :           |
|   |                                                                 |                      |
|   |                                                                 |                      |
|   |                                                                 |                      |
| 8 | λ                                                               |                      |
|   | تلفن :                                                          | شـماره موبایل :<br>5 |
|   |                                                                 | ايميل :              |
|   | ئىت<br>ئىت                                                      |                      |

مرکز آموزشهای آزاد و مجازی دانشگاه کوثر بجنورد

به منظور پیگیری وضعیت مشکل مطرح شده، حتما مشخصات پیام در بالای صفحه را یادداشت نمایید.

|   | و رمز عبور 37741615 میباشد | ىات ييام <mark>درخواست شما با كدرهگيرې 389306</mark> | مشخص         |
|---|----------------------------|------------------------------------------------------|--------------|
| ~ |                            | : لطفا نوع مشکل را انتخاب کنید                       | موضوع پيام   |
|   |                            | :                                                    | متن پیام     |
|   |                            |                                                      |              |
|   |                            |                                                      |              |
|   |                            |                                                      |              |
| ~ |                            |                                                      |              |
|   | تلفن :                     | [] ;                                                 | شماره موبایل |
|   |                            |                                                      | ايميل        |
|   | ثبت                        |                                                      |              |

در انتها گزینه "ثبت" را کلیک کنید.

|   | 38 و رمز عبور 37741615 میباشد | ييام : درخواست شما با كدرهگيري 39306 | 🖂 مشخصات        |
|---|-------------------------------|--------------------------------------|-----------------|
| ~ |                               | لطغا نوع مشکل را انتخاب کنید         | موضوع پيام :    |
|   |                               |                                      | متن پیام :      |
|   |                               |                                      |                 |
|   |                               |                                      |                 |
|   |                               |                                      |                 |
| × |                               |                                      |                 |
|   | تلغن :                        | 0915                                 | شـماره موبایل : |
|   |                               |                                      | ایمیل :         |
|   | ثبت                           |                                      |                 |